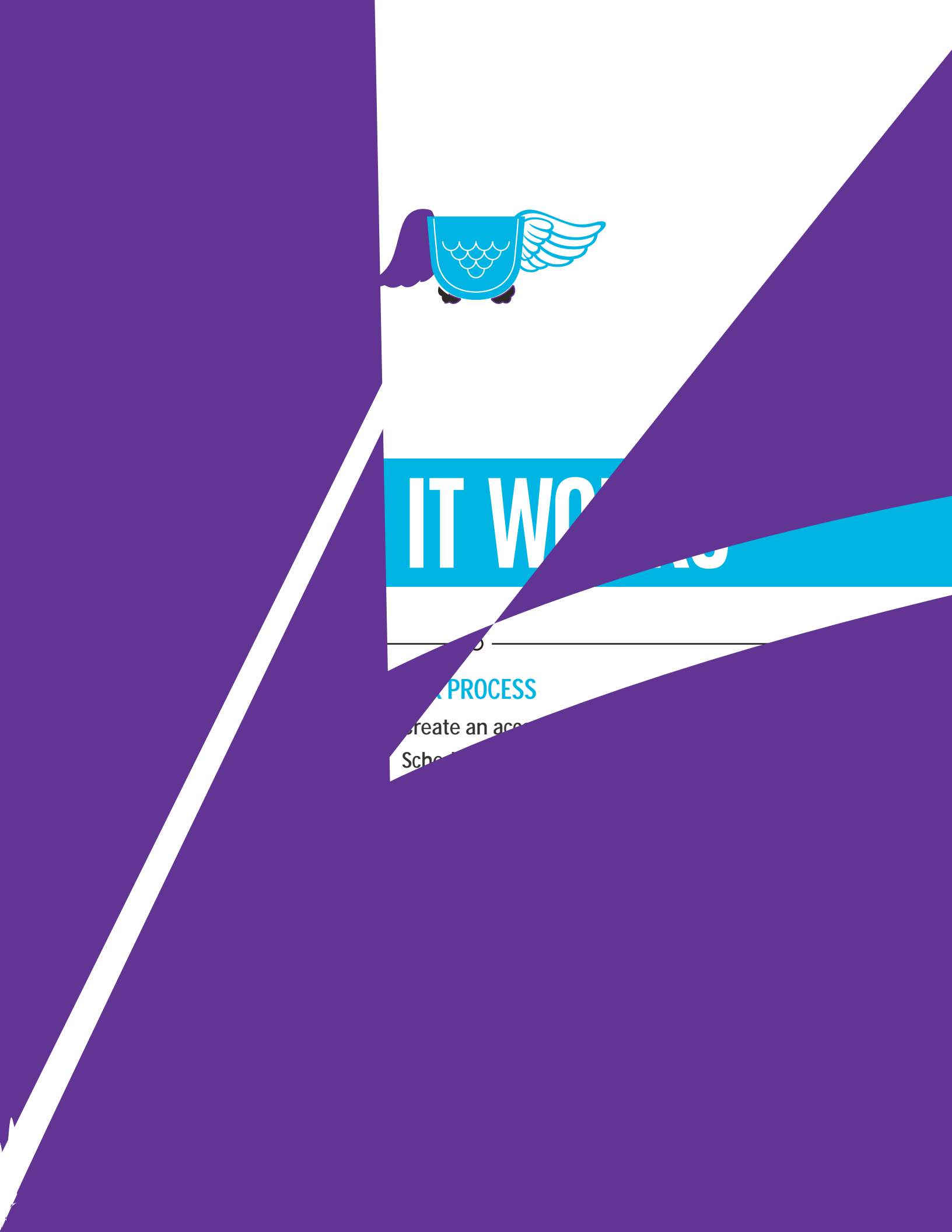

## 

- A test-taker navigates to and logs in to their Middle Georgia State University (MGA) Desire2Learn account.
- The test-taker selects ProctorU under the Content Browser menu ( ) and clicks the subsequent ProctorU integrat on link ( ).

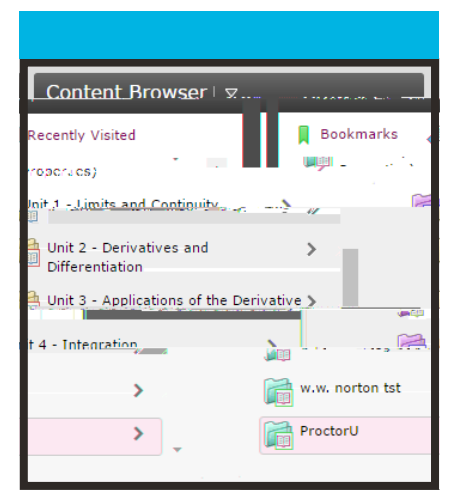

|         | Content Br | nwser. |
|---------|------------|--------|
| ne      |            | ĥ      |
| orU     |            | Pro    |
| roctorU |            | Ľ      |
|         |            |        |

- The LTI integrat on asks the test-taker if they already have a ProctorU account ( ).
- Clicking Yes prompts the test-taker to log in with their ProctorU account. Af er the f rst login, the LTI will remember a logged in user ().
- Select ng No will prompt the test-taker to create an account ( ).

| Middle Georgia<br>State University                                                                                                    | arre 🔲 Cause Tools + & HCA Ods PLays + Manare |                 |
|----------------------------------------------------------------------------------------------------|-----------------------------------------------|-----------------|
| Do yoliga and a second and a second and a se |                                               | Login           |
| Proctor                                                                                                    |                                               | Remember Monore |
|                                                                                                    |                                               | Login           |

 Af er logging in or creat ng an account, the My Exams page will be displayed with the LTI integrat on inside the MGA D2L website (

).

- If a test-taker does not have a ProctorU account, they click No on the account prompt in the LTI, and selects Test-taker opt on to create an account and completes their prof le informat on ( ).
- This screen includes basic contact informat on and inst tut on enrollment.
- •

|                                                                                                    | Greate and the second second                                                                                                    |
|----------------------------------------------------------------------------------------------------|----------------------------------------------------------------------------------------------------|
|                                                                                                    |                                                                                                    |
| Name                                                                                                    |                                                                                                    |
|                                                                                                    |                                                                                                    |
| First nap                                                                                                    | Salativ                                                                                                    |
| I and a server                                                                                                    | Seience                                                                                                    |
| Last name                                                                                                    | N Science                                                                                                    |
|                                                                                                    |                                                                                                    |
| Acceuct                                                                                                    |                                                                                                    |
|                                                                                                    | (%))))))))))))))))))))))))))))))))))))                                                                                                    |
| Use                                                                                                    | ame", "StiryScience                                                                                                    |
| Email                                                                                                    |                                                                                                    |
| Password                                                                                                    |                                                                                                    |
|                                                                                                    |                                                                                                    |
| Cant Cant                                                                                                    |                                                                                                    |
|                                                                                                    |                                                                                                    |
| Time Zopp                                                                                                    | Carried Contraction - Contraction - Contract |
|                                                                                                    |                                                                                                    |
| Contector                                                                                                    | 21101                                                                                                    |
| Contagent                                                                                                    | Caller                                                                                                    |
| Phone mobile                                                                                                    |                                                                                                    |
| Phone mobile                                                                                                    |                                                                                                    |
| Phone mobile                                                                                                    |                                                                                                    |
| Phone mobile                                                                                                    |                                                                                                    |
| Phone mobile                                                                                                    |                                                                                                    |
| Phone mobile<br>Phone work<br>Phone work                                                                                                    |                                                                                                    |
| Phone mobile<br>Phone wobile<br>Phone wobile                                                                                                    |                                                                                                    |
| Corne mobile<br>Phone mobile<br>Phone WERK<br>Address                                                                                                    |                                                                                                    |
| Contendent                                                                                                    |                                                                                                    |
| Corne mobile<br>Phone mobile<br>Phone with<br>Phone with<br>Street1 an<br>Street2                                                                                                    |                                                                                                    |
| Contended of the second second |                                                                                                    |
| Contendent of the second second secon |                                                                                                    |
| Contraction of the contraction of the contraction o |                                                                                                    |
| Contendent                                                                                                    |                                                                                                    |
| Conneille<br>Phone mobile<br>Phone with<br>Phone with<br>Address<br>Street<br>Street<br>City<br>Street<br>Zip<br>Country                                                                                                    |                                                                                                    |
| Contribution of the second second sec |                                                                                                    |
| Continue would                                                                                                    |                                                                                                    |
| Contendent of the second second secon |                                                                                                    |
| Continue and a second second s |                                                                                                    |
| Continue of the second second  | Middle Georgia Stated UniverSity                                                                                                    |

## , AGE 4

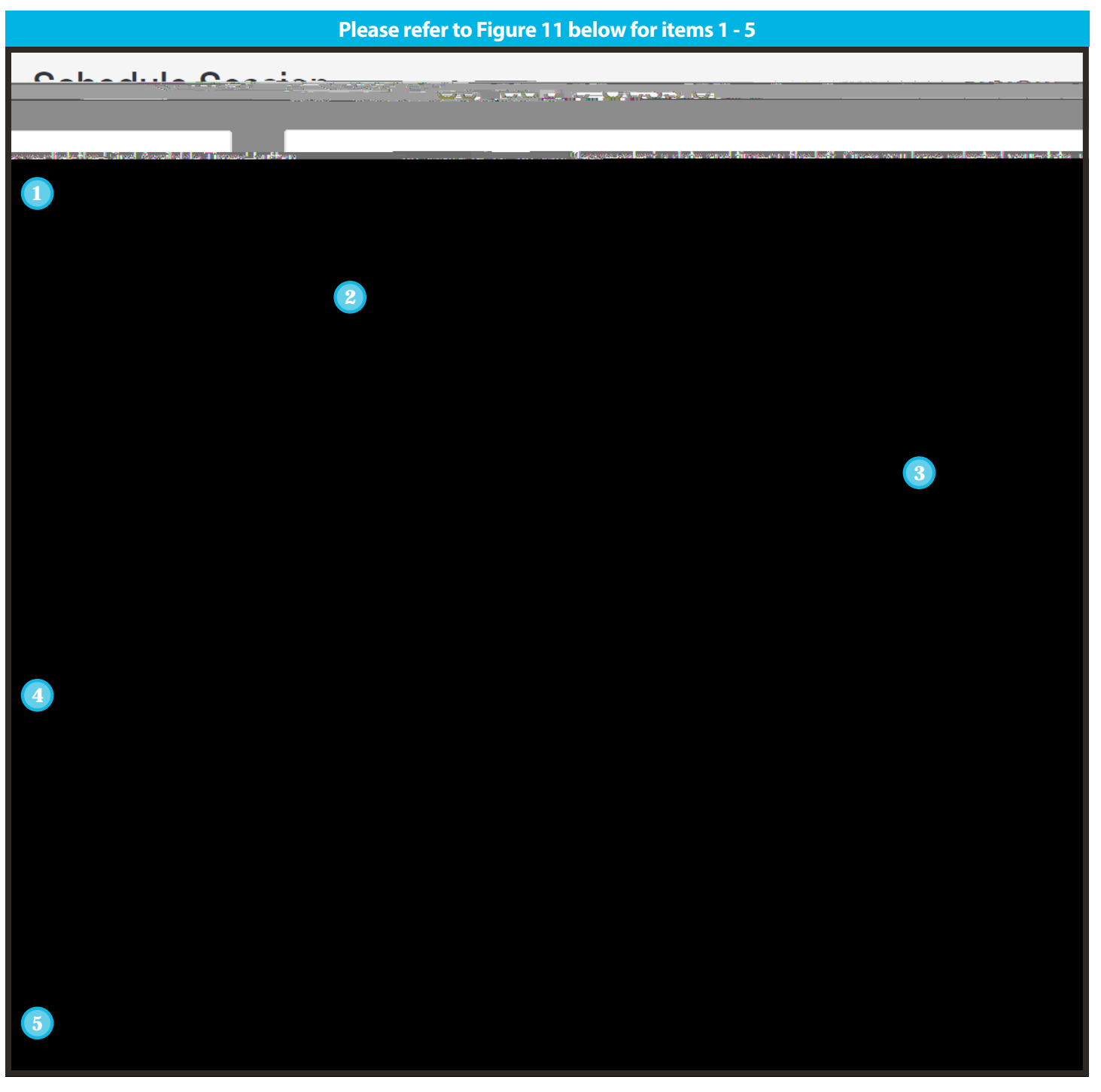

- A test-taker can select a desired appointment day and t me with the calendar.
- Af er dicking , the six appointments closest to the desired t me appear on the right.
- Af er dicking SELECT to choose an appointment, the test-taker confirms the time slot by choosing SCHEDULE ( ).
- If payment is set up as test-taker pay, the exam will be added to the test-taker's cart for payment and checkout (

Af er scheduling an exam, a countdown to the

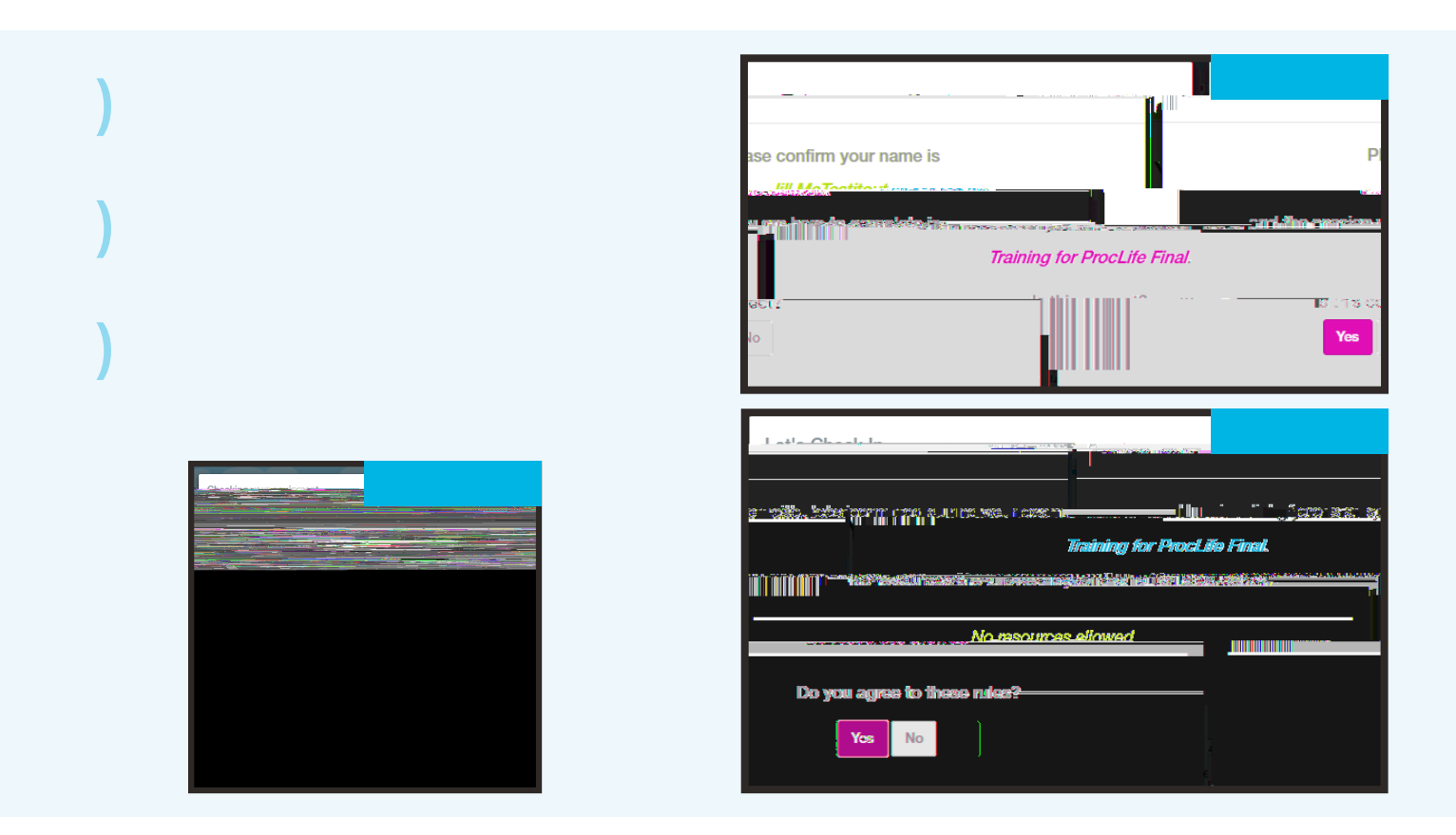

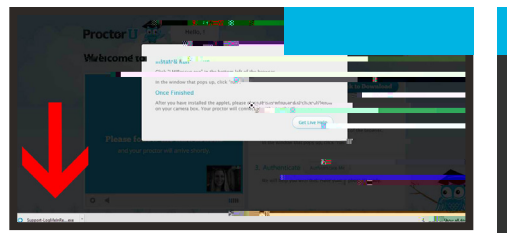

7) The test-taker is prompted to download and run an applet ( ). When the proctor and test-taker connect in the proctoring room, the examinee's video is shown in the bot om right corner of the video feed and the proctor's video is on the lef ( ).

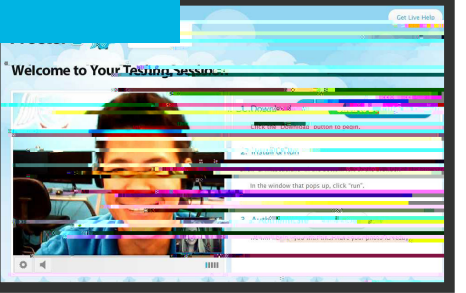

8) shows the downloaded applet and the chat box, which connects the testtaker's screen to the proctor. Once the test-taker has connected their screen to the proctor, the proctor connects the two-way video and audio connect on.

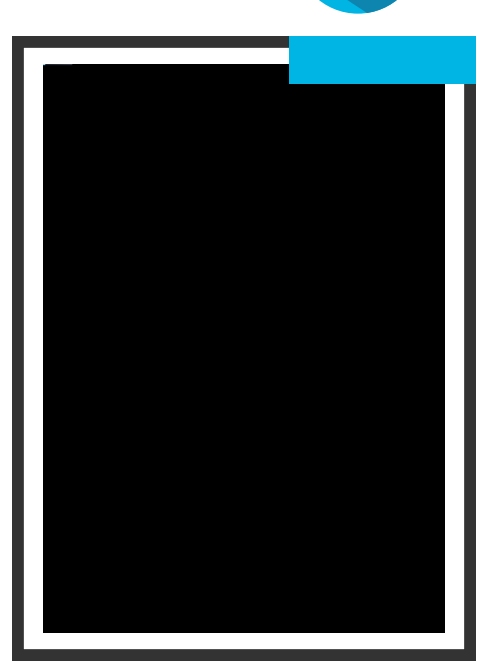

Af er complet ng authent cat on, the testtaker navigates to their Learning Management System (LMS) and the proctor verif es that the authent cated person is logged in to their individual account and taking their assigned exam, as shown in and .

During the exam, the test-taker is prove or derring theiq ce. by monitoring their video feed and test ng environment and ensuring they are not receiving verbal answers from an outside source.

Screen-sharing technology allow

ProctorU engages the test-taker in real t me to prevent integrity breaches.

Any suspicious act vity – including, but not limited to using unapproved sources, taking unauthorized breaks during the exam or communicat ng with another person – is documented using photos or video and reported to the inst tut on within two business days.

> Once an exam has been completed, the testtaker contacts the proctor via the chatbox

( ) and submits their exam.

They show the proctor their submission screen ( ) and er

Image: State And State And State An

The proctor will guide the test-taker through the dosing process by verifying the test submission and watching the examinee log out of their learning management or test-delivery system. An example log out but on is shown at right.

Should the test-taker have any concerns about their session, they can ask their proctor or f II out the post-examinat on survey with their comments and rate their proctor and proctoring session.

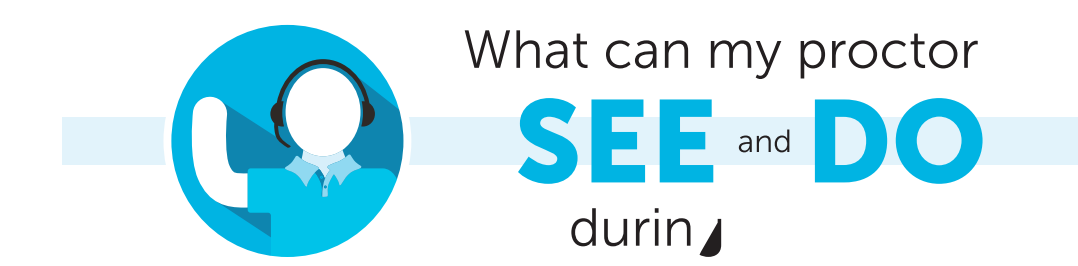